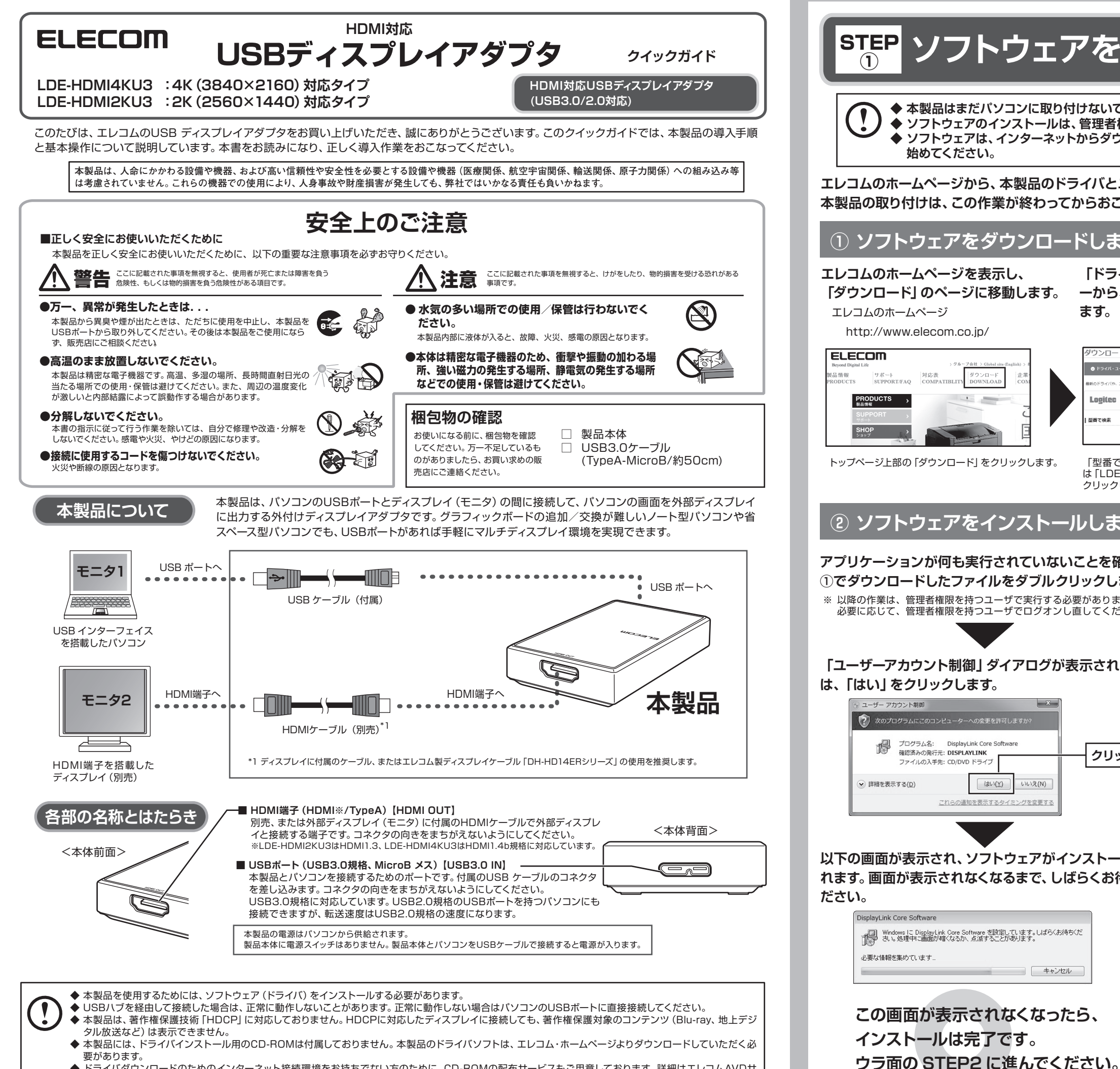

◆ ドライバダウンロードのためのインターネット接続環境をお持ちでない方のために、CD-ROMの配布サービスもご用意しております。詳細はエレコムAVDサ ポートセンターにお問い合わせください。

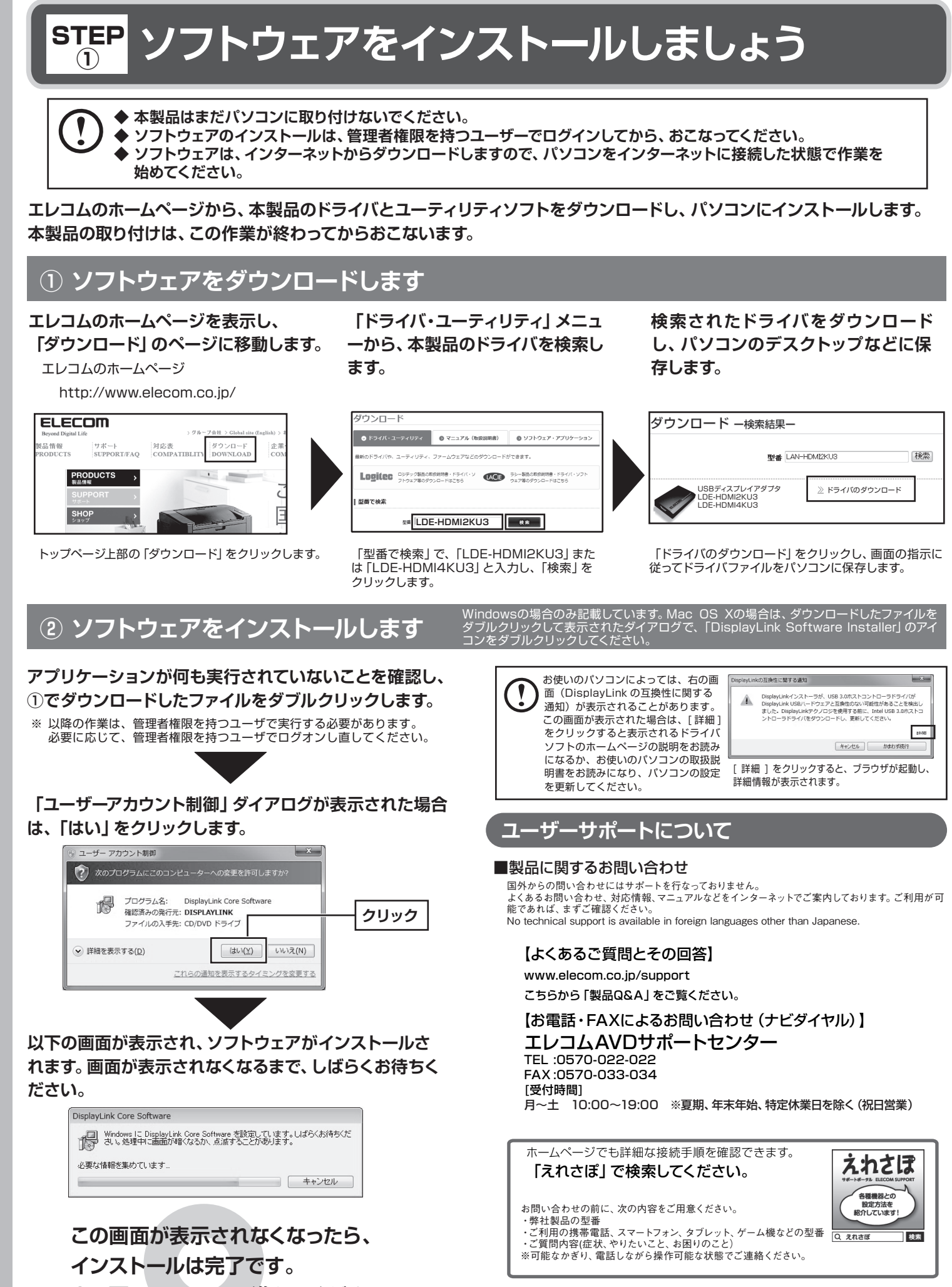

ウラに続く

### 本製品を接続しましょう STEP $(\mathbf{2})$

本製品をパソコンに取り付け、外部ディスプレイに接続します。

STEP1でパソコンにインストールしたドライバが認識され、タスクトレイに設定ユーティリティのアイコンが表示されます。 接続イメージは「本製品について」を参照してください。

# ① 本製品をパソコンに接続します。

USB ケーブルの MicroB コネクタを本製品の USB ポートに接続し、TypeA コネクタをパソコンの USB ポートに接続します。

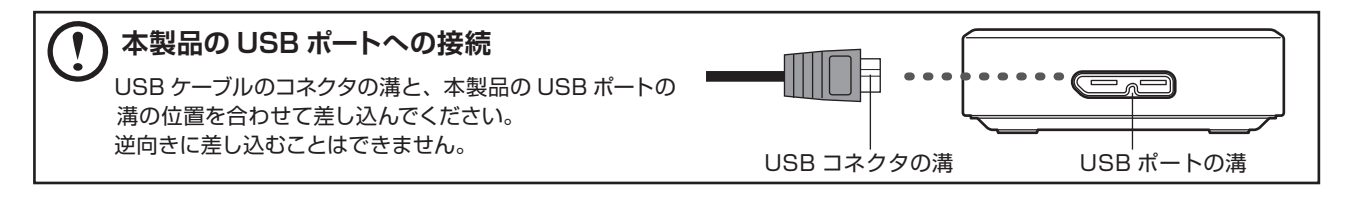

# 外部ディスプレイに接続します。

外部ディスプレイに付属の、または別売のディスプレイケーブルのコネクタを本製品に接続し、反対側を外部 ディスプレイの入力端子に接続します。

しばらくすると、本製品が OS に認識され、タスクトレイに設定ユーティリティのアイコンが表示されます。

外部ディスプレイに映像が表示されれば、本製品の初期設定は完了です。

(?) KANA

本製品の設定ユーティリティの

アイコン

引き続き【ディスプレイの設定】をお読みになり、ご使用の目的に合わせて解像度などを設定してください。

本製品を初めて接続したとき、ディスプレイ表示の変更画面が表示されますが、ここでは変更せずに [OK] をクリック して画面を閉じてください。ディスプレイ表示は本製品の設定ユーティリティでおこないます。

# ソフトウェアのアンインストール

## 本製品のドライバと設定ユーティリティのアンインストールは、本製品を取り外した状態でおこなってください。

- ① エクスプローラー上でコントロールパネルを表示します。
- ② コントロールパネルにある [プログラムと機能] をクリックします。
- ③ 右の画面が表示されますので、「DisplayLink Core Software」を選択し、「ア ンインストール]をクリックします。
- ④ アンインストールの確認画面が表示されますので、[はい]をクリックします。
- ⑤ [ ユーザーアカウント制御 ] ダイアログが表示された場合は、 [はい] をクリック します。
- ⑥ [依存製品のアンインストール]ダイアログが表示されますので、[はい]をク リックします。
- ⑦ しばらくすると、再起動を促すメッセージが表示されます。[はい] をクリック して、パソコンを再起動します。再起動が完了したら、ソフトウェアのアンイン ストールは完了です。

## 基本仕椅

|               | LDE-HDMI2KU3                                                                                                    | LDE-HDMI4KU3    |  |
|---------------|----------------------------------------------------------------------------------------------------|-----------------|--|
| インターフェイス      | USB 3.0/2.0                                                                                                    |                 |  |
| USBポート(PC接続用) | USB3.0コネクタ (MicroB) ×1                                                                                                    |                 |  |
| 出力端子          | HDMI (Ver 1.3)                                                                                                    | HDMI (Ver 1.4b) |  |
| 音声出力          | 対応                                                                                                    |                 |  |
| 電源            | DC5V (USBポートより供給)                                                                                                    |                 |  |
| 消費電流(最大)      | 約900mA%3                                                                                                    |                 |  |
| 使用温度範囲(動作時)   | 5~40°C                                                                                                    |                 |  |
| 使用温度範囲(保存時)   | -20~70°C                                                                                                    |                 |  |
| 使用湿度範囲        | 20~80% (結露なきこと)                                                                                                    |                 |  |
| 各種取得規格        | VCCI Class B                                                                                                    |                 |  |
| 外形寸法 (本体のみ)   | 約45(W)×76(D)×14(H)mm ※突起物を除く                                                                                                    |                 |  |
| 質量 (本体のみ)     | 約37g                                                                                                    |                 |  |
| 対応解像度         | 800×600, 1024×768, 1280×720, 1280×800, 1280×1024, 1366×768,<br>1400×1050, 1440×900, 1600×900, 1600×1200, 1680×1050,<br>1920×1080, 1920×1200, 2048×1152#1, 2048×1280#1,<br>2560×1440#1, 2048×1536#1 |                 |  |
|               | - 2560×1600%1,3840×2160%1,%                                                                                                    |                 |  |

② クリック 選択 🕒 🕞 = 🖻 « す 🛪 ストールまたは変更 インストールされた更新プロ グラムを表示 ストールするには、一覧からプログラムを選択して「アンインストール】、「啓更」、また プログラムをア は [修復] をク 1, # 3

パソコンにすでに搭載されているグラフィックも同時にお使いいただけます。 本製品はHDCP機能などの著作権保護技術には対応していないため、地デジやBlu-ray Discタイトルなどコピーガードが施された映像の視聴はできません。

色数はハイカラー、フルカラーになります。(対応解像度以外では設定しないでください) ※1 USB2.0での接続時、描画速度が遅くなります。

※2 60nには対応しておりません

※3 USB2.0で接続した場合、PCから供給される電流が不足するため、正常に動作しな い場合があります。

本書の著作権は、エレコム株式会社が保有しています。 本書の内容の一部または全部を無断で複製/転載することを禁止させていただきます。 本書の内容に関するご意見、ご質問がございましたら、エレコムAVDサポートセンターまでご連絡願います。 本製品の仕様および外観は、製品の改良のため予告なしに変更する場合があります。 本製品を使用したことによる他の機器の故障や不具合等につきましては、責任を負いかねますのでご了承ください。 本製品のうち、戦略物資または役務に該当するものの輸出にあたっては、外為法に基づく輸出または役務取 引許可が必要です。

Windows は、米国Microsoft Corporation の米国およびその他の国における登録商標です。 Windows 7、8、10は、それぞれWindows®7、Windows®8、Windows®10 operating systemの略称とし て表記しています

HDMI、HDMIロゴ、およびHigh-Definition Multimedia Interfaceは、HDMI Licensing LLCの商標または登 録商標です。

Mac、Mac OSおよびOS Xは、米国およびその他の国におけるApple Inc.の登録商標または商標です。 その他本書に記載されている会社名・製品名等は、一般に各社の商標ならびに登録商標です。

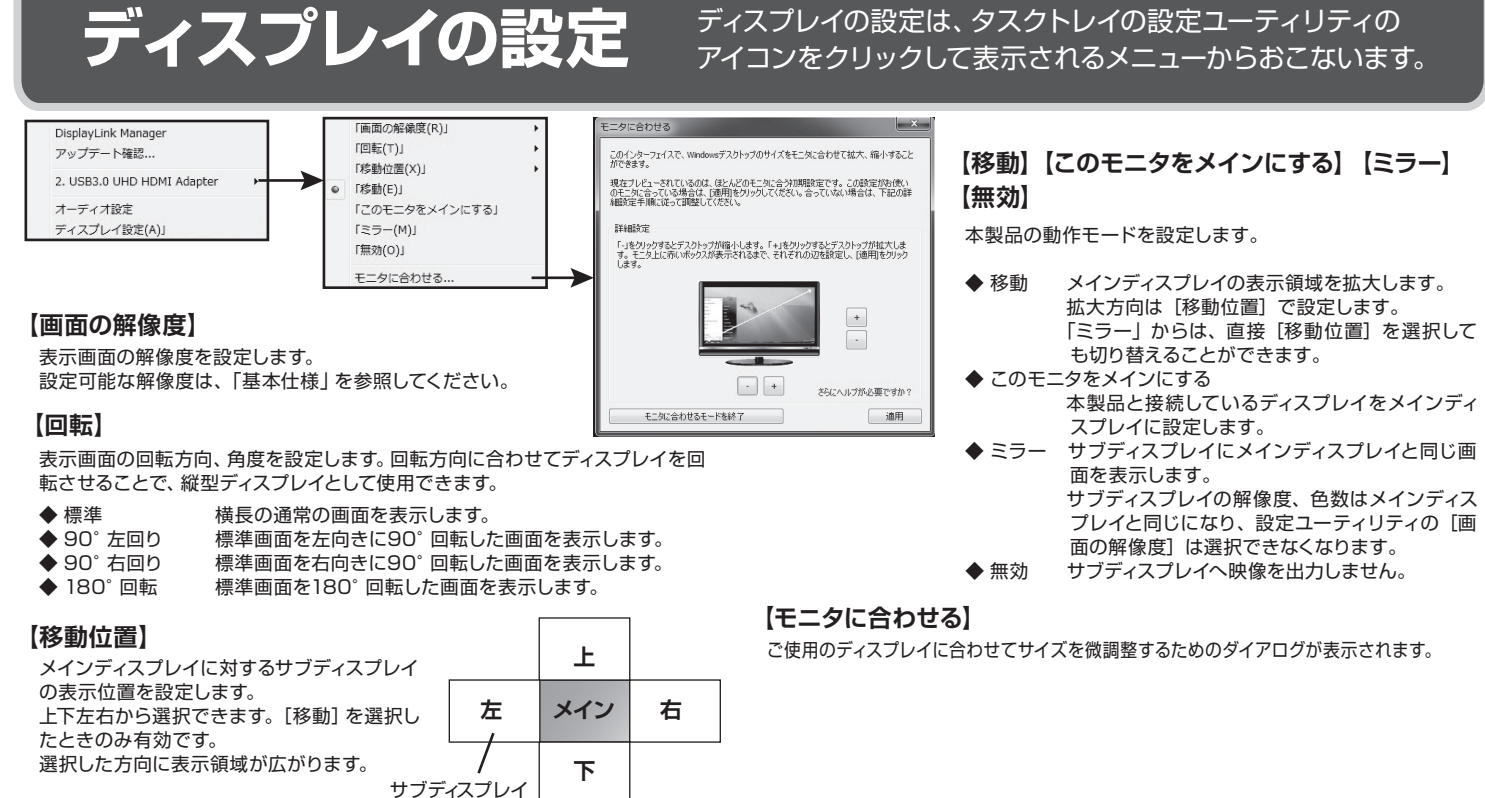

# Mac OS Xの設定

ディスプレイの配置を変更するには、「システム環境設定」からおこないます。

- ◆ 画面の解像度、画面の回転を設定するには、「ディスプレイ」 タブを選択します。
- ◆ ディスプレイの配置を設定するには、「調整」 タブを選択します。 現在のディス プレイの配置が表示されます。任意のディスプレイをドラックして配置を変更し ます。
  - ※ メインディスプレイにはメニューバーが表示されています。
  - ※「ディスプレイをミラーリング」をチェックすると、サブディスプレイは ミラー表示になります。
- ◆ 画面の色を設定するには、「カラー」 タブを選択します。

## 対応機種、対応OS

### LDE-HDMI2KU3

|                   |                                                                                                    | 2560×1440 50p (表示時) ※]           | 1920×1080 60p (表示時)                           | 1920×1080 60p (動画再生時) ※2             |  |
|-------------------|----------------------------------------------------------------------------------------------------|----------------------------------|-----------------------------------------------|--------------------------------------|--|
| 対応機種              |                                                                                                    | USB 3.0搭載のWindowsパソコンおよびMac OS X |                                               | USB 3.0/2.0搭載のWindowsパソコンおよびMac OS X |  |
| 対応機種性能            | CPU                                                                                                    | Intel Core i3 2GHz以上             | Intel Core 2 Duo 1.4GHz以上                     | Intel Core 2 Duo 2.4GHz以上            |  |
| (Window 7/8.1/10) |                                                                                                    | AMD Phenom II 以上                 | AMD Turion 64 X2以上                            | AMD Turion II以上                      |  |
| -                 | メモリ                                                                                                    | 4GB以上                            | 2GB以上                                         | ·                                    |  |
|                   | グラフィック                                                                                                    | Intel HD 4000以上/                 | 2009年9月以降にリリースされたGPU                          | Intel HD 3000以上/                     |  |
|                   |                                                                                                    | ATI Radeon HD 7xxxシリーズ以上/        |                                               | ATI Radeon HD 3xxxシリーズ以上/            |  |
|                   |                                                                                                    | NVIDIA GeForce 5xxMシリーズ以上        |                                               | NVIDIA GeForce 9xxxシリーズ以上            |  |
| 対応機種性能            | CPU                                                                                                    | Intel Core i5以上                  |                                               |                                      |  |
| (Mac OS X)        | メモリ                                                                                                    | 4GB以上                            |                                               |                                      |  |
| 対応OS              | Windows 10 (64/32ビット), Windows 8.1 (64/32ビット), Windows 7 (64/32ビット) **Starterを除く、Mac OS X V10.6~10.10 (2015年8月 |                                  | *Starterを除く、Mac OS X V10.6~10.10 (2015年8月末現在) |                                      |  |

## LDE-HDMI4KU3

|        |        | 3840×2160 30p (表示時) ※3                                                                                              | 1920×1080 60p (表示時)       | 1920×1080 60p (動画再生時) ※3             |
|--------|--------|----------------------------------------------------------------------------------------------------|---------------------------|--------------------------------------|
| 対応機種   |        | USB 3.0搭載のWindowsパソコンおよびMac OS X                                                                                    |                           | USB 3.0/2.0搭載のWindowsパソコンおよびMac OS X |
| 対応機種性能 | CPU    | Intel Core i5 2GHz以上                                                                                                | Intel Core 2 Duo 1.4GHz以上 | Intel Core 2 Duo 2.4GHz以上            |
|        |        | AMD A8-5500以上またはA8-4500M以降                                                                                          | AMD Turion 64 X2以上        | AMD Turion II以上                      |
|        | メモリ    | Xモリ 4GB以上 2GB以上                                                                                                    |                           |                                      |
|        | グラフィック | Intel HD 4000以上/                                                                                                    | 2009年9月以降にリリースされたGPU      | Intel HD 3000以上/                     |
|        |        | ATI Radeon HD 7xxxシリーズ以上/                                                                                           |                           | ATI Radeon HD 3xxxシリーズ以上/            |
|        |        | NVIDIA GeForce 5xxMシリーズ以上                                                                                           |                           | NVIDIA GeForce 9xxxシリーズ以上            |
| 対応OS   |        | Windows 10 (64/32ビット) , Windows 8.1 (64/32ビット) , Windows 7 (64/32ビット) ※Starterを除く、Mac OS X V10.6~10.10 (2015年8月末現在) |                           |                                      |

※ 増設USBインターフェースでは正常に動作しないことがあります。

※ 上記条件を満たす場合でも、ご使用の操作環境、アプリケーション環境などにより商品が正常に動作しない場合があります。

※パソコン本体側のディスプレイと、本商品が接続するディスプレイの2画面状態でのみ使用可能です。

※1 1920×1200、2048×1152、2048×1280、2048×1536表示時も同様な動作環境が必要です。

※2 1920×1080を超える出力解像度でのフルスクリーン動画再生はコマ落ちが発生する可能性があります。

※3 1920×1200、2048×1152、2048×1280、2048×1536、2560×1440、2560×1600 (LDE-HDMI4KU3のみ) 表示時も同様な動作環境が必要です。 © 2015 ELECOM CO..LTD. All rights reserved

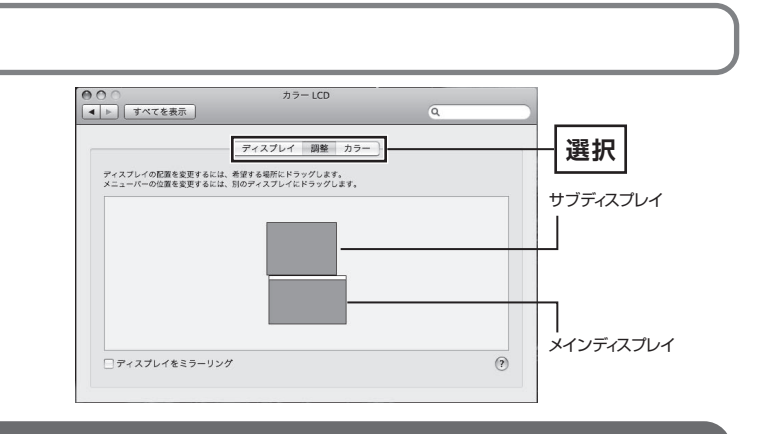

HDMI対応 USBディスプレイアダプタ クイックガイト (LDE-HDMI4KU3/LDE-HDMI2KU3用) 2015年8月 第2版

ELECOM